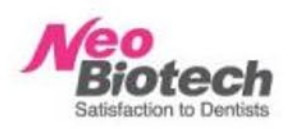

ra Har

Graph

1. 3 44

끊임없는 창조혁신의 네오바이오텍 혁신 의료기술, 임상공헌도 부문 1위 기업

0

## **Digital Workflow**

Marketing Dept. | Material&Equipment PM Team

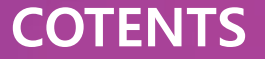

## I. 基礎用語整理

## **II**. Digital Flow Chart

- **Ⅲ**. Digital 補綴物製作 Process
- IV. Library 選擇\_Implant case的情況

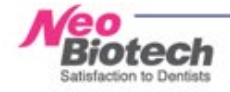

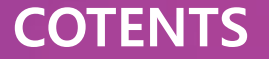

## **I**.基礎用語整理

- 1. Digital Abutment的種類
- 2. Digital 製作時必要的構成品
- 3. Scan body list
- **II**. Digital Flow Chart
- **Ⅲ**. Digital 補綴物製作 Process
- IV. Library選擇\_Implant case的情況

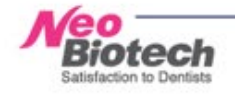

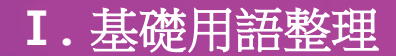

#### Digital Abutment 的種類

#### 植體支台體(Abutment)是做為植體Fixture與補綴物(Crown)連結的支柱角色的中間構造物 在咀嚼食物時,把受力分散的角色.

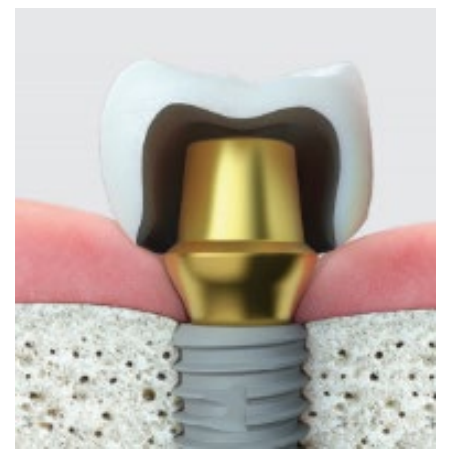

成品 Abutment

通過基本製成過程 用一定規格量產 普遍使用的植體支台體

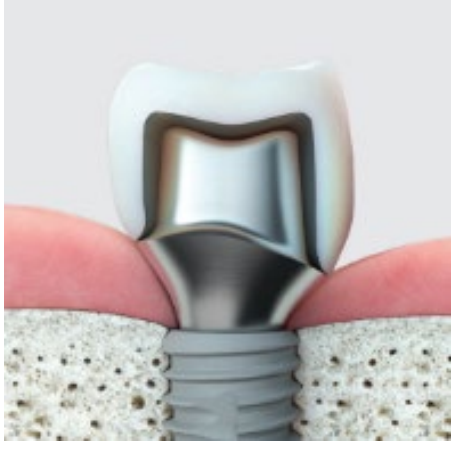

Custom Abutment

為患者個位所訂製 適合牙齦,牙齒方向製作的 植體支台體

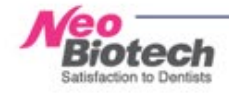

## **I.**基礎用語整理

Digital Abutment 的種類

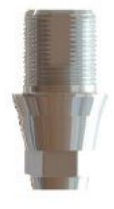

**Ti-Link** 

稱為Ti-Base 通過Hybrid 方式 Zirconia Abutment 及 Zirconia Corwn用 Link結合的 方式(主 要用在前齒部)

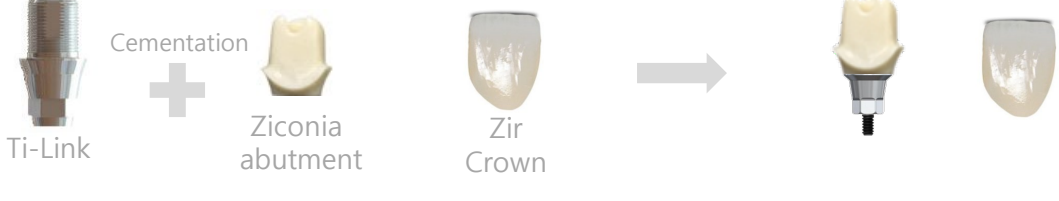

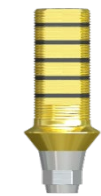

Ti-Cylinder

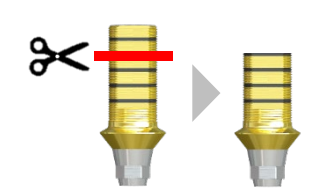

在 Ti-Link的方式基礎上,不製作 Zirconia Abutment 直接用Ti-Cylinder結合 Zirconia Crown的方式 比起基本 Link 產品,上半部長型製作 (主要特別在臼齒部使用) 比照Fixture與咬合齒之間的空隙 Ti-Cylinder 長度可調整

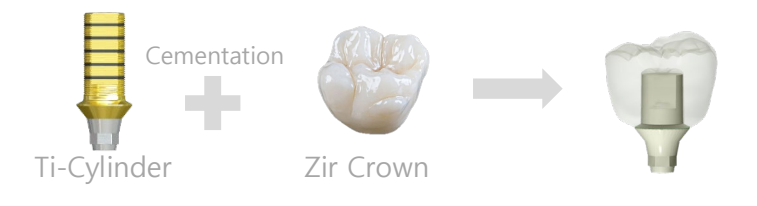

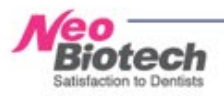

## Digital 作業時所需的構成品

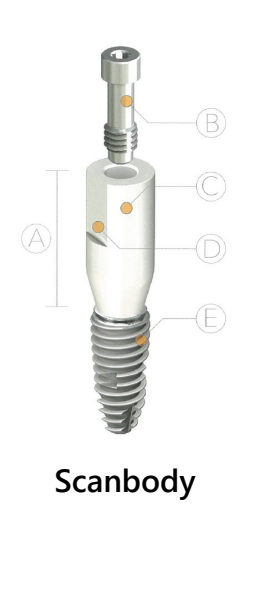

#### Digital臨床用coping是用來代替基本 Analog impression coping的角色 Implant的植牙位子與確認方向所使用

在技工所製作補綴物時,在模型上代替 Fixture 在患者口中所呈現的替代產 品

- A. 結合的高度: Fixture 整合時決定結合高度
  - (ISPSBH40NB: 17mm, ISPSBH50NB: 14mm)
- B. Oral Scanbody Screw: 結合在Fixture來固定 Scanbody
- C. Oral Scanbody 圓筒部
- D. Hex 方向認知:為了知道Hex的方向,向著頰側或舌側固定
- E. Fixture
  - \* 選擇適合Fixture的 Scanbody結合
  - \*禁止Scanbody的刪除與變更

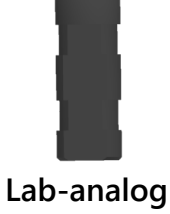

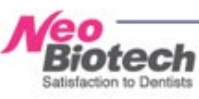

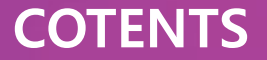

## I. 基礎用語整理

## **I**. Digital Flow Chart

## 1. CAD/CAM Solution

## 2. Digital 補綴物製作 Process

**Ⅲ**. Digital 補綴物製作 Process

IV. Library選擇\_Implant case的情況

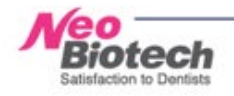

## **II**. Digital Flow Chart

#### **CAD/CAM Solution**

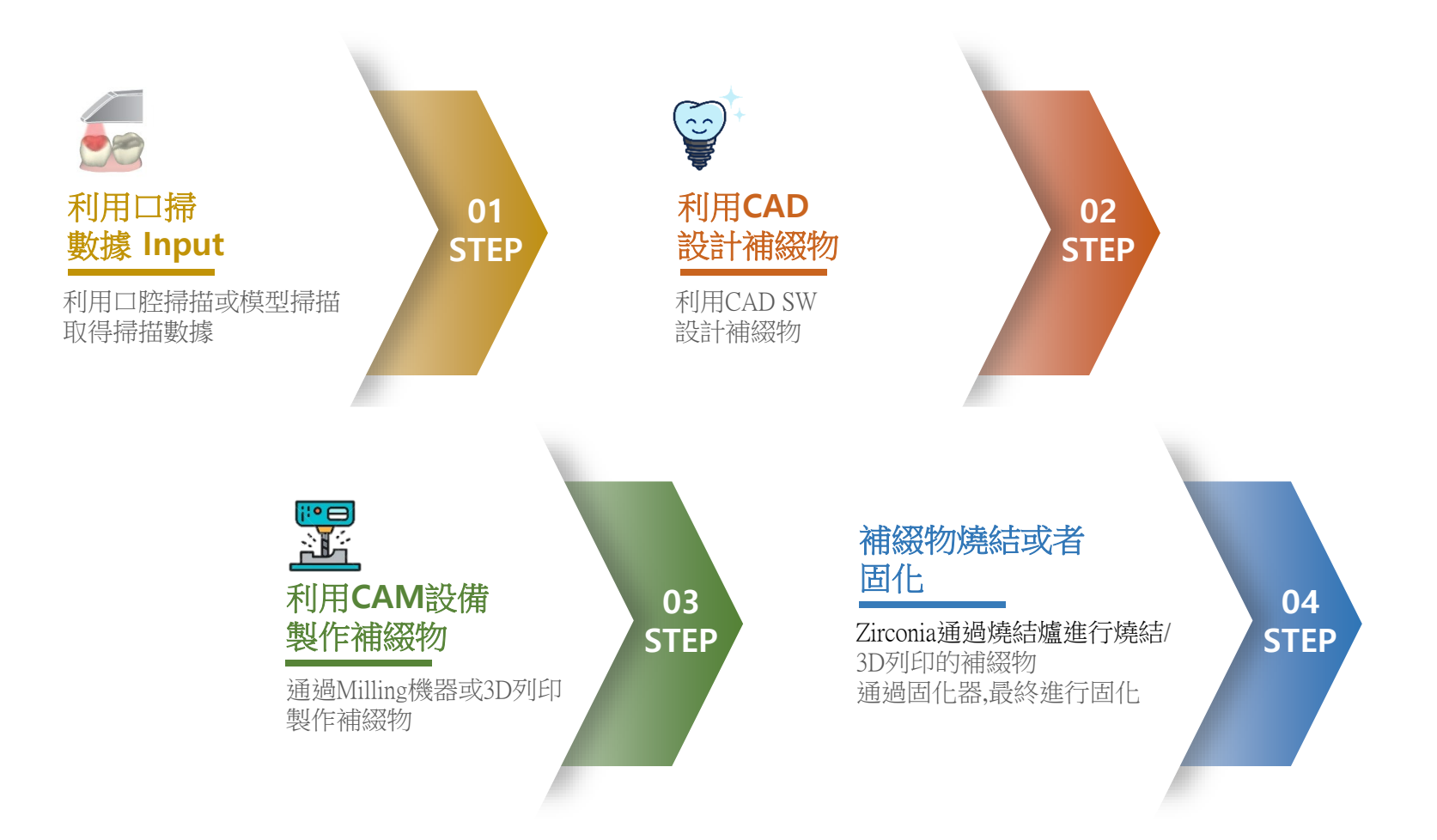

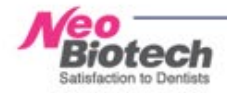

## **II**. Digital Flow Chart

#### Digital 補綴物製作 Process

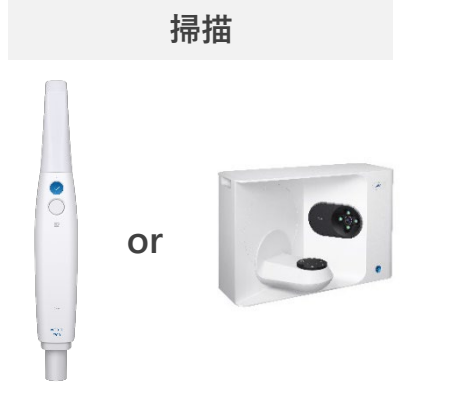

- i.利用口腔掃描機
- ii.利用模型掃描機
- 在牙科用傳統方式取得印模的情況 為了用CAD設計,需用掃描機掃描
- ▶ 必需物品
- Scanbody: 植體case的情況

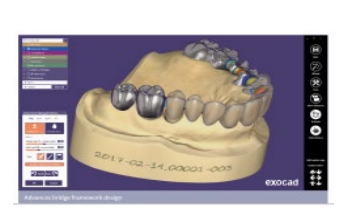

設計

- i. 痛過CAD軟體設計補綴物 ii. Implant case的情況
- 正確選擇需製作的abutment Library

milling

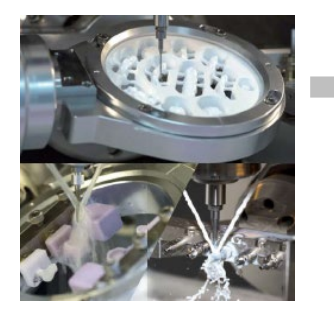

燒結

#### i . milling

- Zirconia: 5軸乾式
- 圓棒 (Custom Abutment 製作)
- :4軸濕式

#### ▶ 必需物品

- 加工材料
- : Block **(Zirconia**, PMMA, WAX, Composite Resin, 圓棒)
- milling tool
- :需要適合材料的milling tool

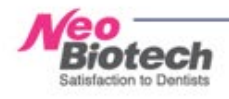

## **II**. Digital Flow Chart

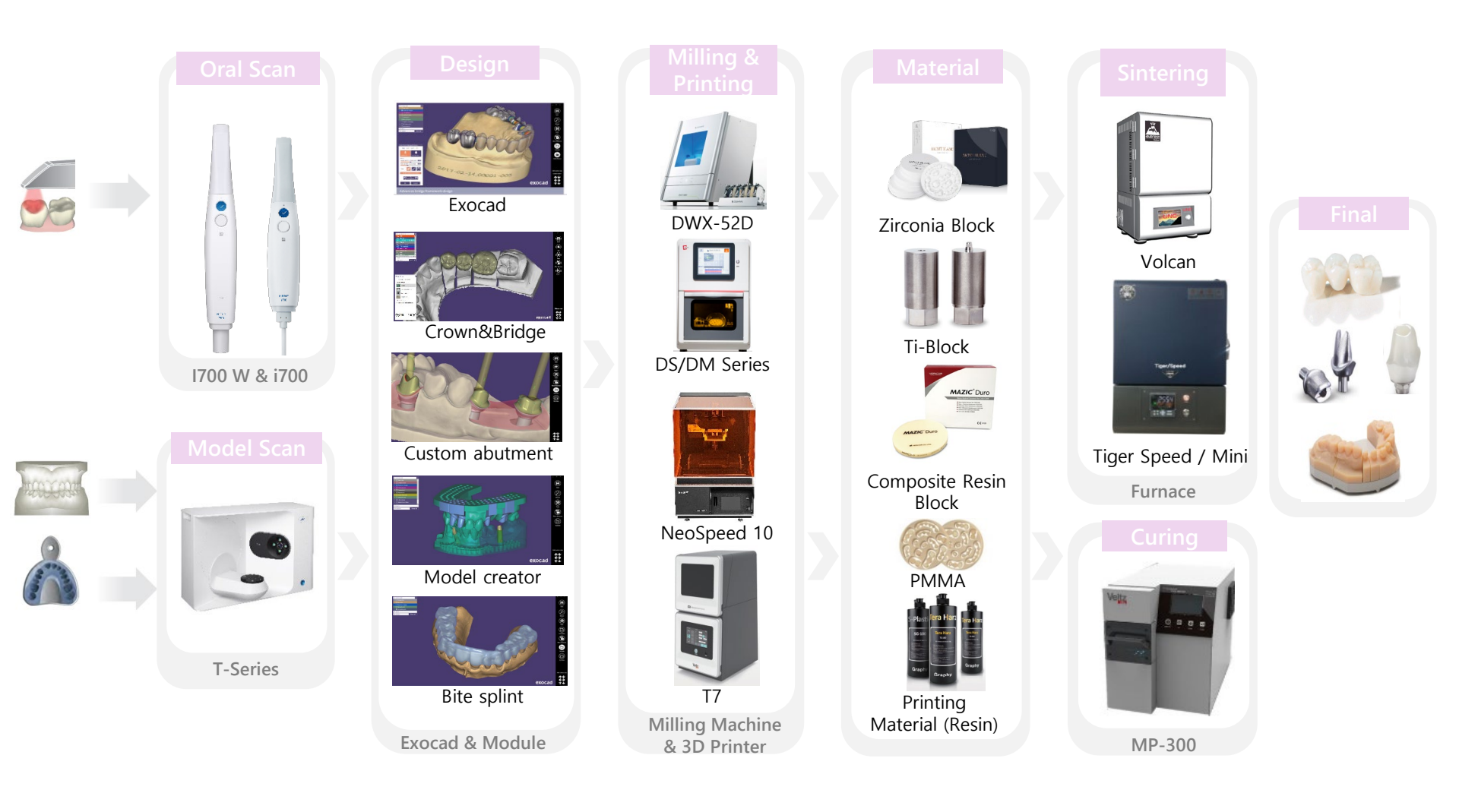

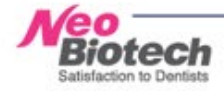

## COTENTS

I. 基礎用語整理

## **II**. Digital Flow Chart

- **Ⅲ**. Digital 補綴物製作 Process
  - 1. SCAN
  - 2-1. CAD設計\_Custom Abutment
  - 2-2. CAD設計\_現成品 Abutment
  - 2-3. CAD設計\_Ti-Link (Ti-Base)
  - 2-4. CAD設計\_Ti-Cylinder
  - 2-5. CAD設計\_Model 製作
- IV. Library選擇\_Implant case的情況

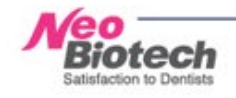

#### 1. SCAN

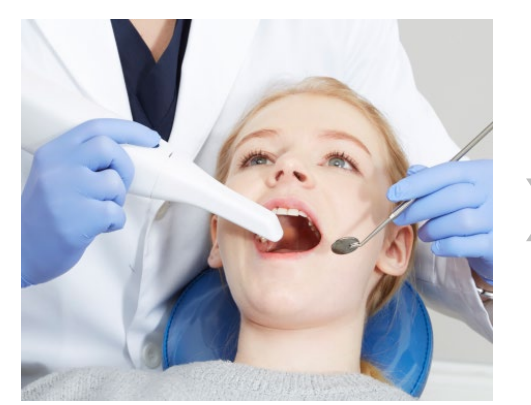

口腔掃描(治療齒)

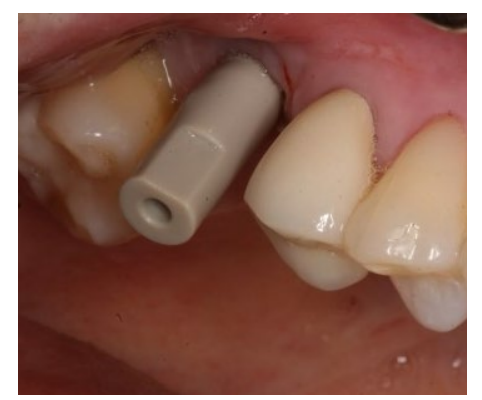

連接Scanbody後 掃描Scanbody 連接適合種植Fixture的Scanbody

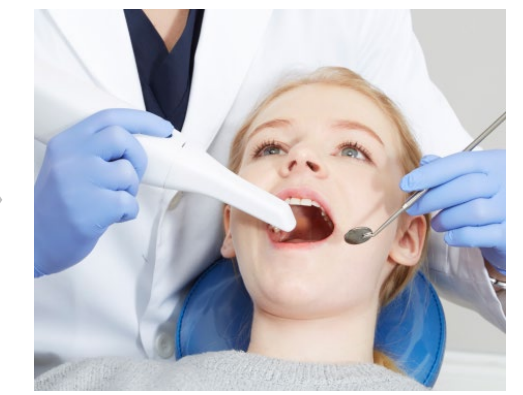

口腔掃描(咬合齒,咬合)

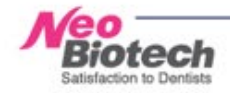

1. SCAN

Satisfaction to Dentists

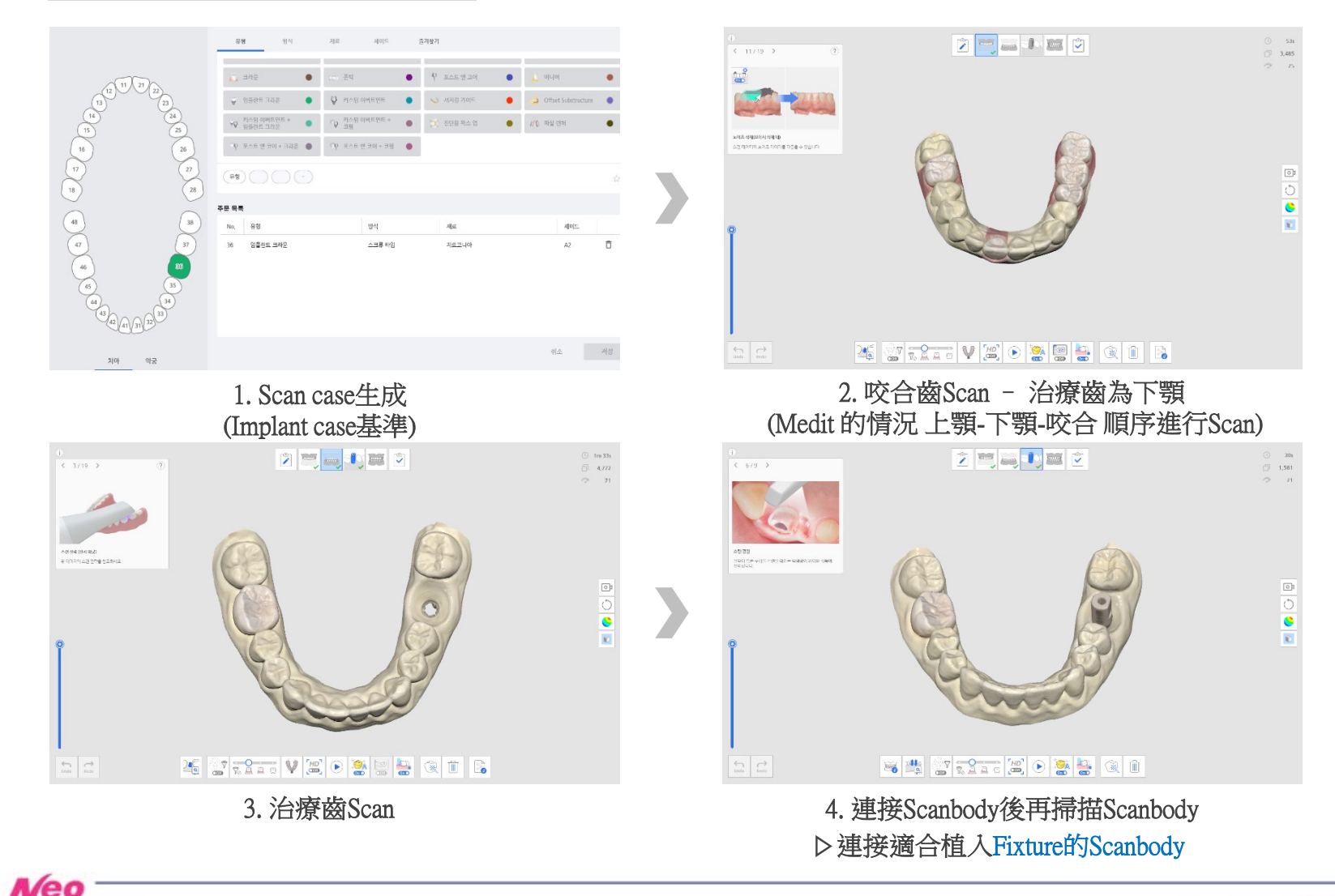

#### 1. SCAN

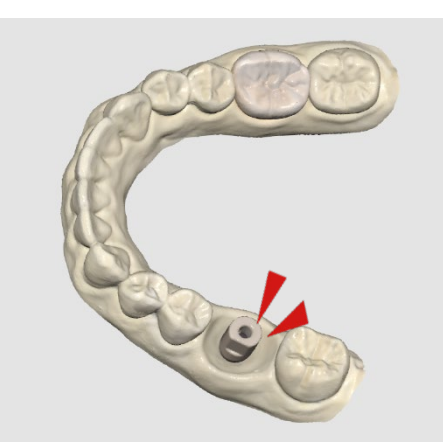

4-1. 連接Scanbody時 ▷為了知道Hex的方向, 向著頰側或舌側固定

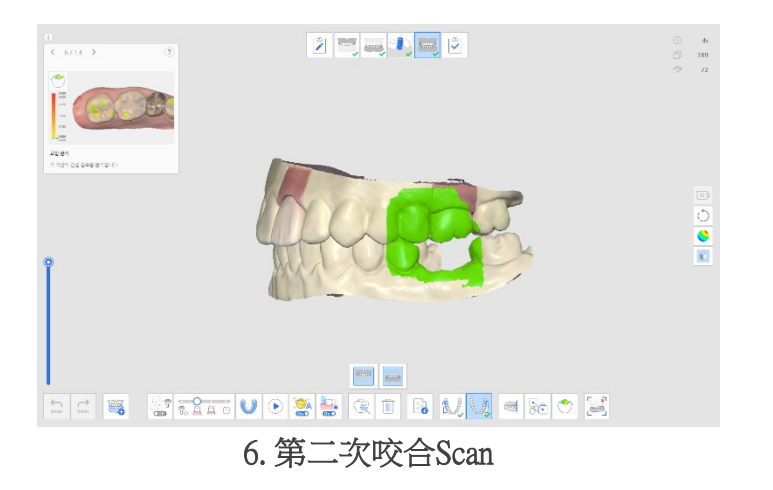

Satisfaction to Dentists

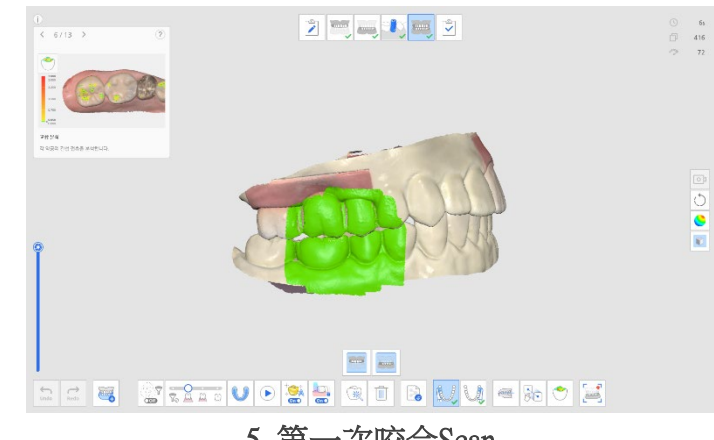

5. 第一次咬合Scan (Medit的情況 Full arch Scan掃描2次咬合)

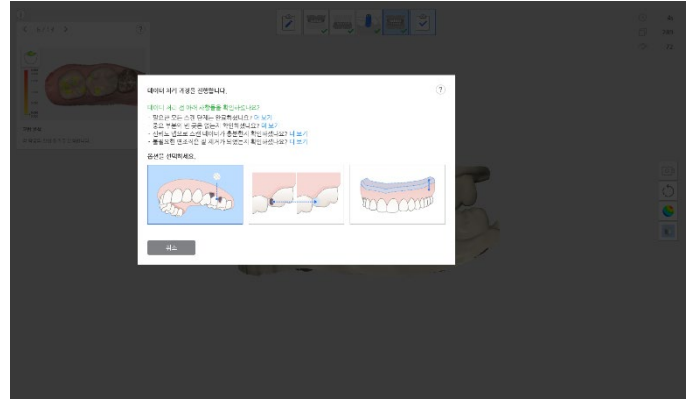

7. 數據儲存 (原本數據,填補小洞,生成到BASE)

#### 2-1. CAD 設計\_Custom Abutemnt

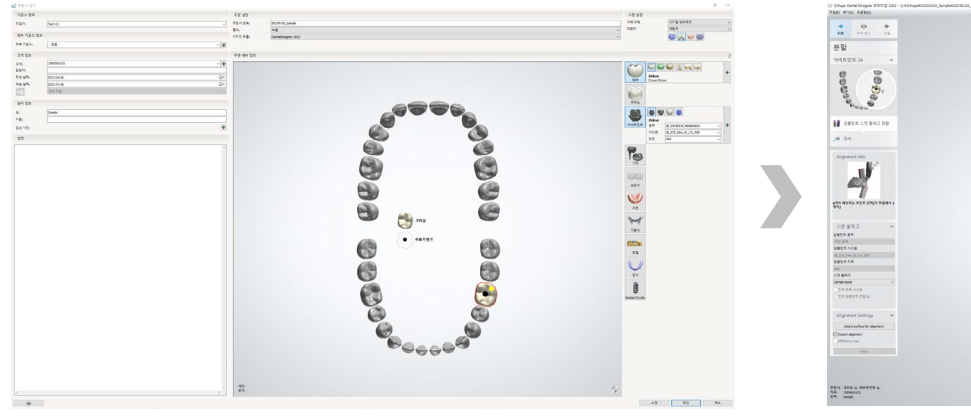

1. 填寫表單 - Library選擇

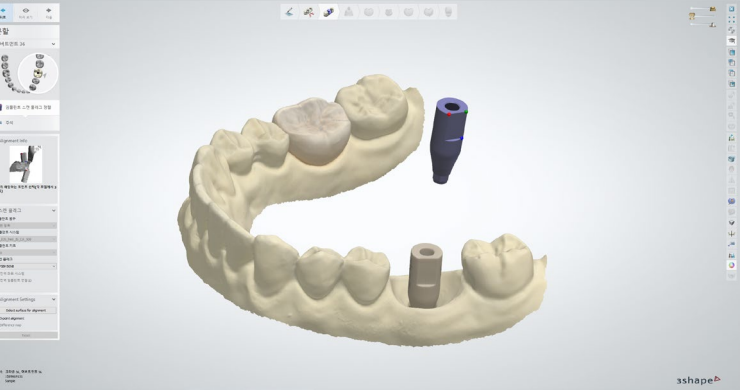

2. 掃描的Scanbody與Library整列 (先前選擇的Library中出現相同的Scanbody)

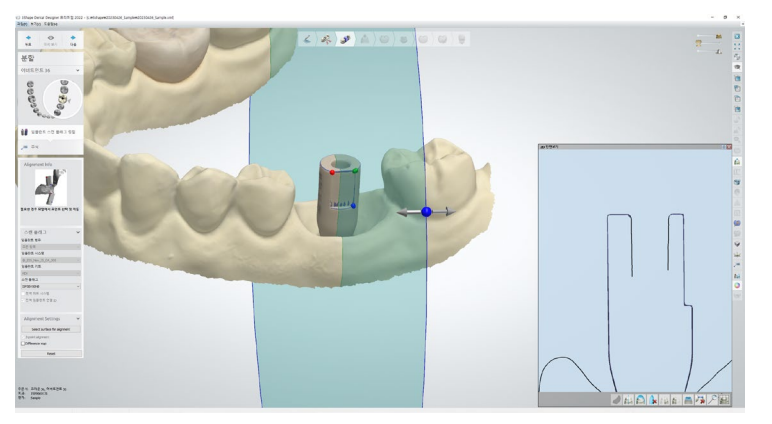

3. Scanbody剖面匹配確認 ▷ 掃描的數據與從Library 生成的Scanbody,利用剖面確認是否沒有誤差的匹配

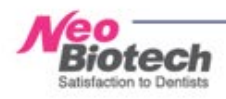

#### 2-1. CAD 設計\_Custom Abutemnt

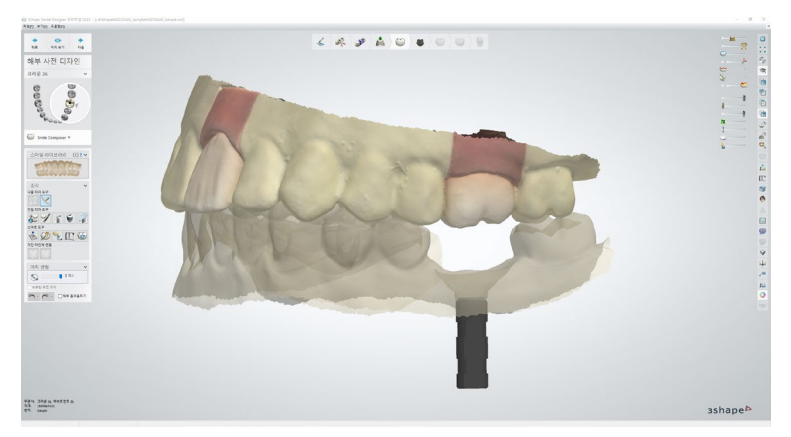

4. Lab analog匹配 - 在Library選擇自動生成

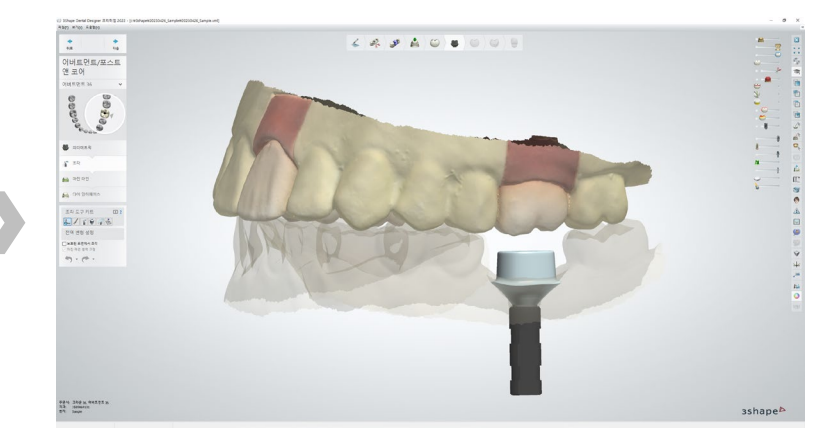

5. Custom Abutment 設計

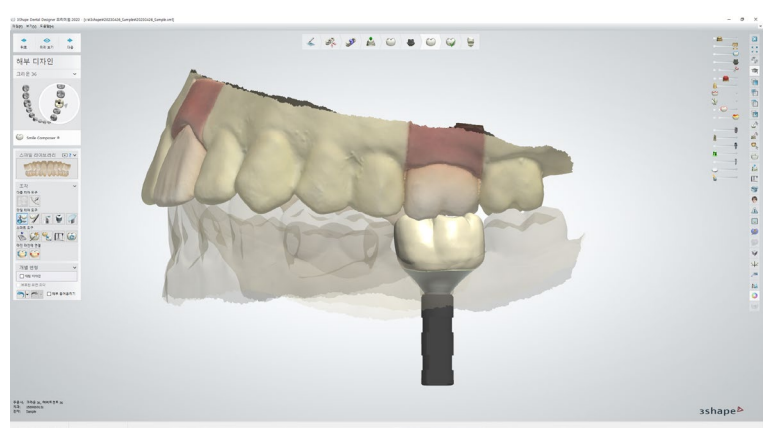

6. Custome Abutment 上面設計匹配的Crown

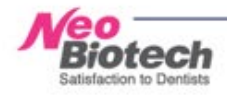

#### 2-1. CAD 設計\_Custom Abutemnt

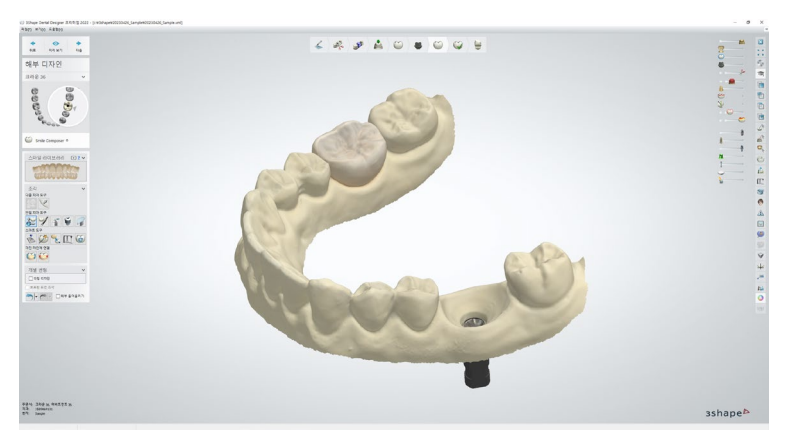

7. 作業完成後 只連接Lab analog的狀態 (為了參考)

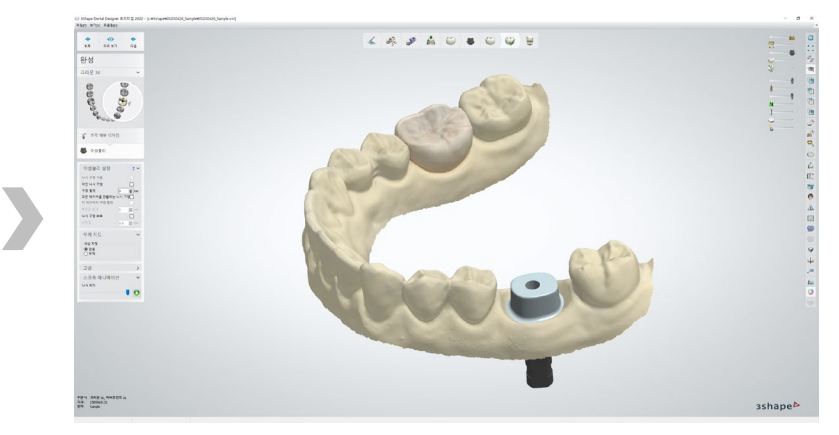

8. 設計完成的 Custom Abutment

Cementation

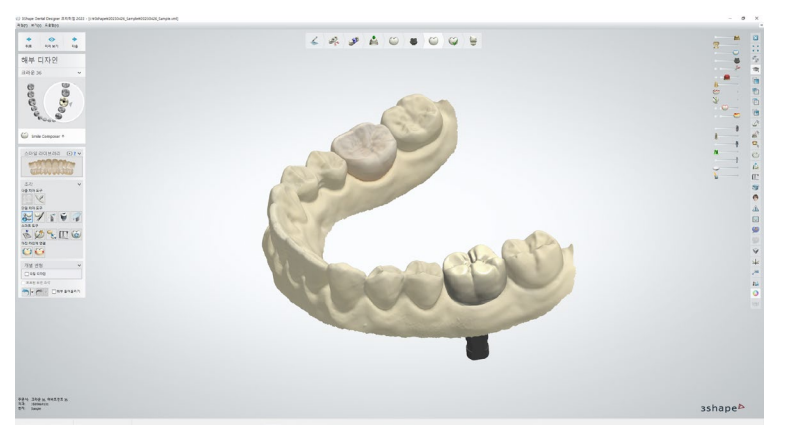

9. 設計完成的Crown

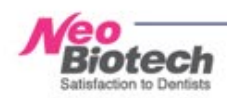

#### 2-2. CAD 設計\_現成品 Abutment

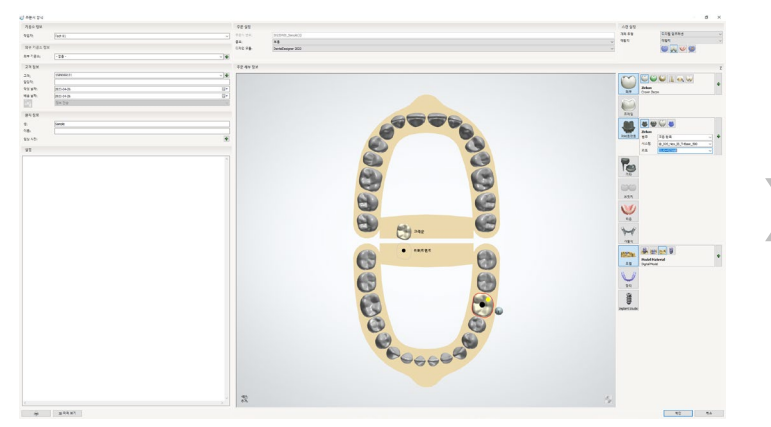

1.填寫表單 - Library選擇

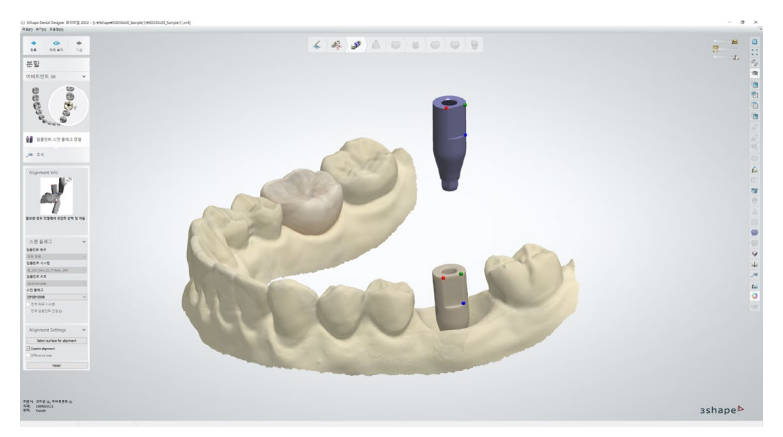

2. 掃描的Scanbody與Library整列 (先前選擇的Library中出現相同的Scanbody)

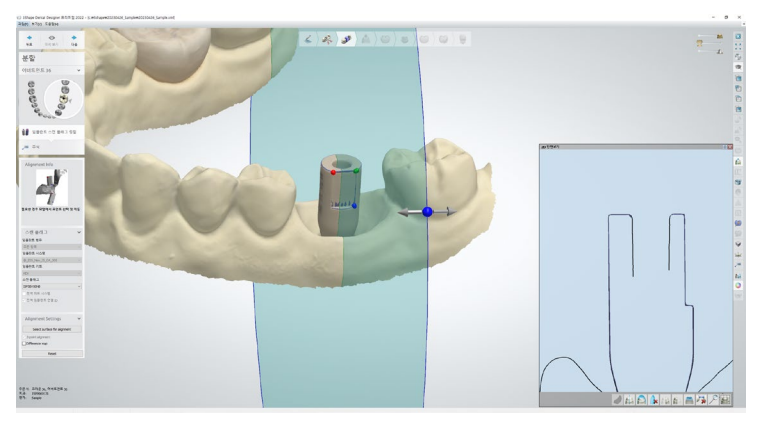

3. Scanbody剖面匹配確認 ▷ 掃描的數據與從Library 生成的Scanbody,利用剖面確認是否沒有誤差的匹配

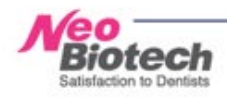

#### 2-2. CAD設計\_現成品 Abutment

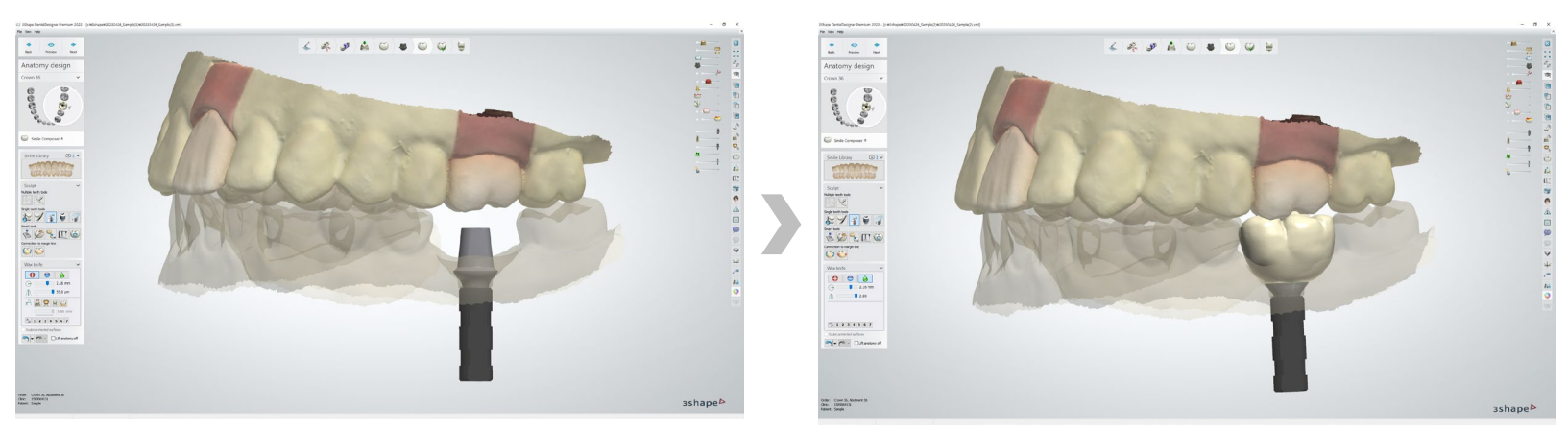

4. Lab analog,成品Abut 匹配 - 在Library選擇自動生成

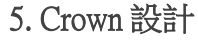

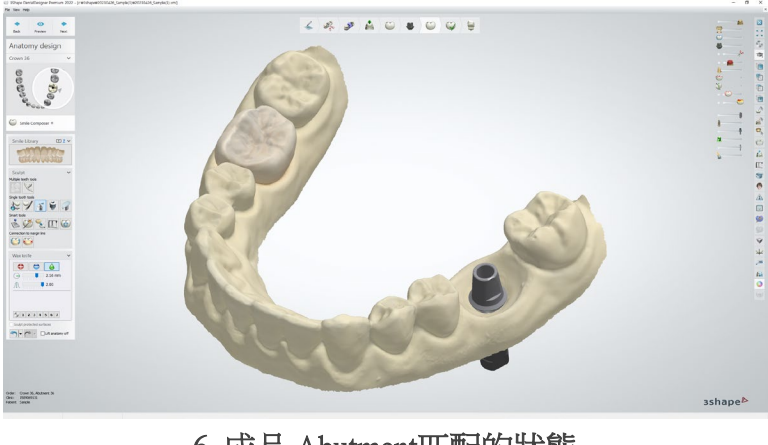

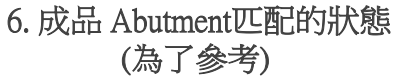

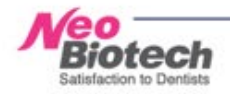

#### 2-2. CAD設計\_現成品 Abutment

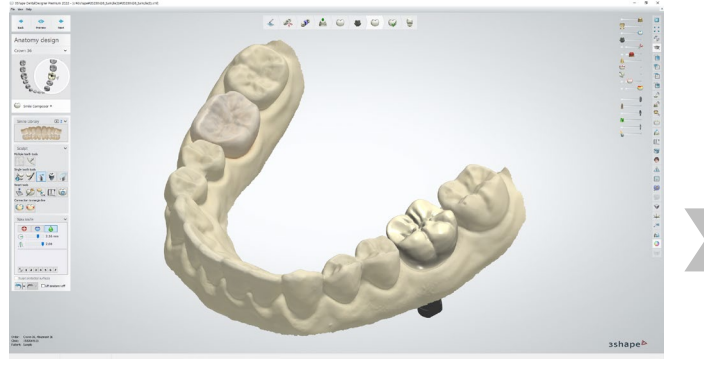

7. 符合成品Abutment的Crown 製作完成

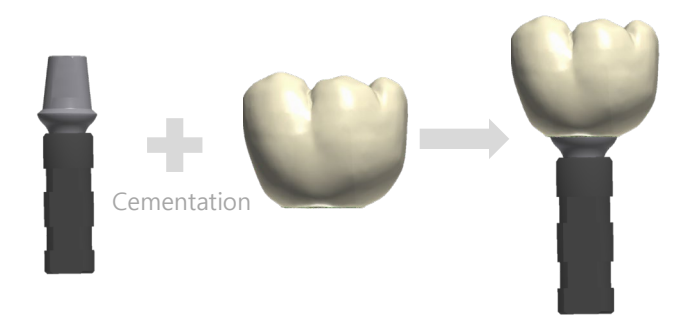

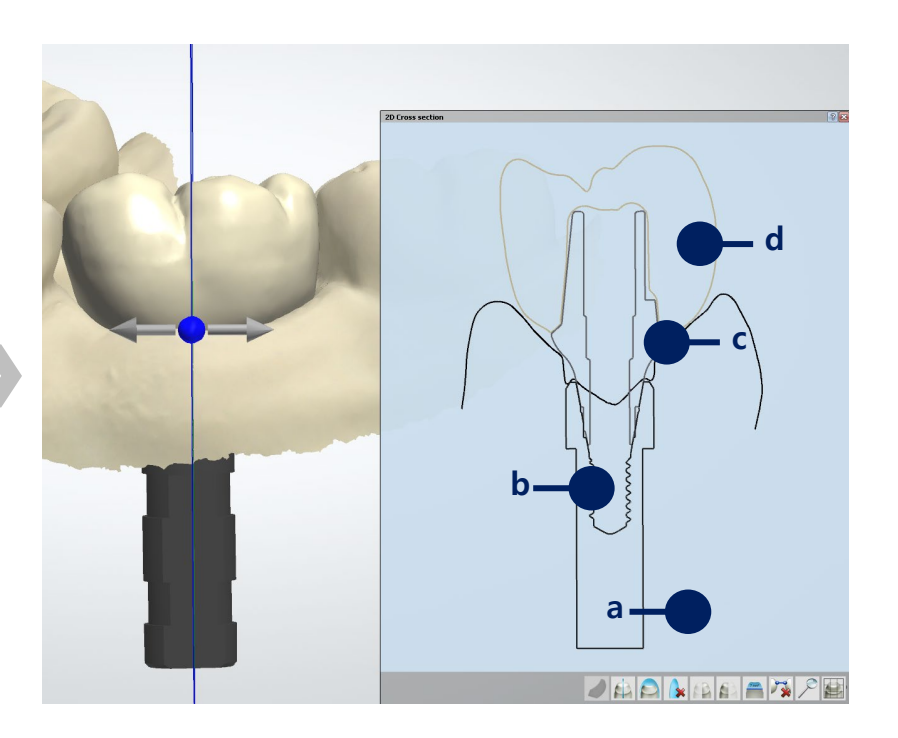

- a. Fixture的替代角色 Lab analog
- b. 連接成品 Abutment與 Fixture的Screw
- c. 連接的現成品Abutment的剖面
- d. 符合成品Abutment的Crown的剖面

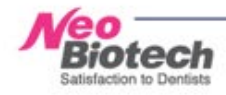

## 2-3. CAD 設計\_Ti-Link (Ti-Base)

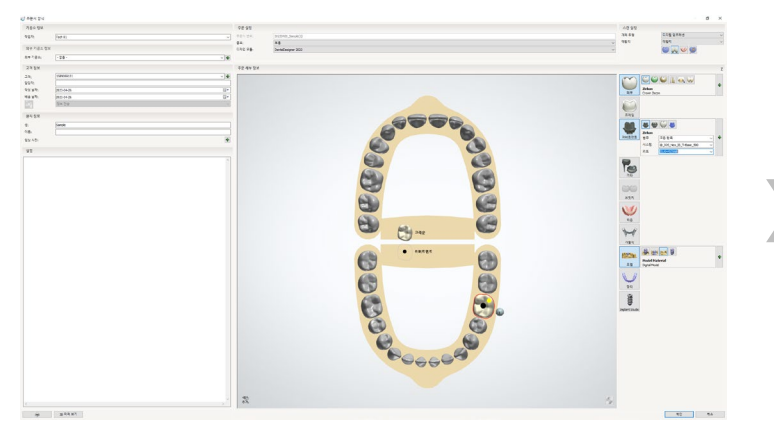

1.填寫表單 - Library選擇

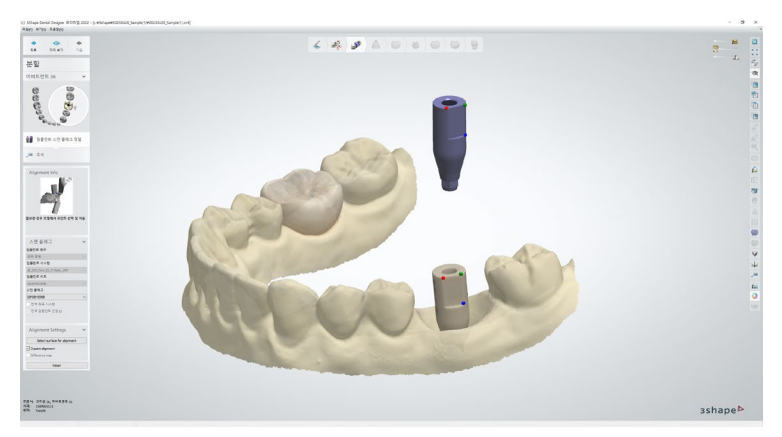

2. 掃描的Scanbody與Library整列 (先前選擇的Library中出現相同的Scanbody)

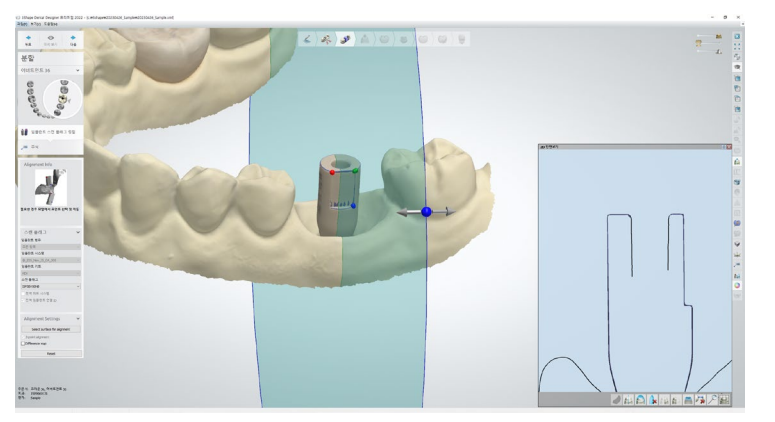

3. Scanbody剖面匹配確認 ▷ 掃描的數據與從Library 生成的Scanbody,利用剖面確認是否沒有誤差的匹配

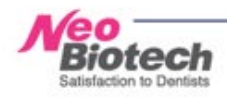

### 2-3. CAD 設計\_Ti-Link (Ti-Base)

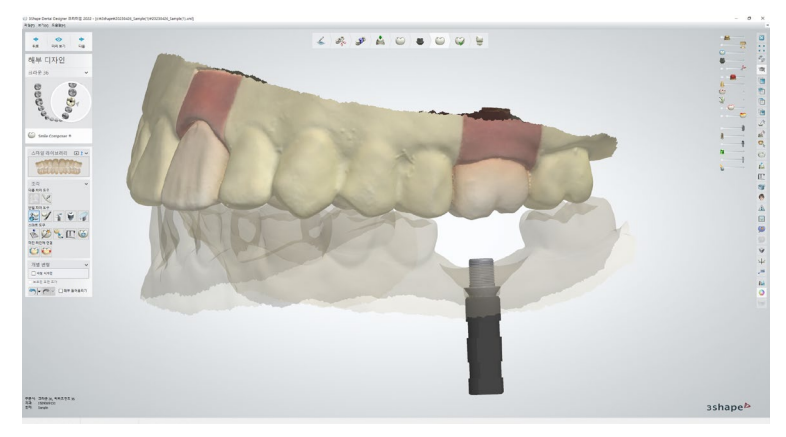

4.作業完成後只連接Lab analog的狀態 (為了參考)

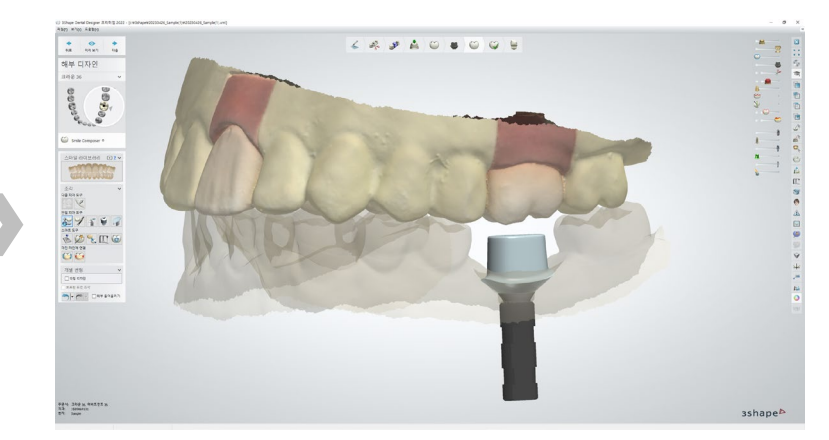

5. Zirconia Abutment 設計

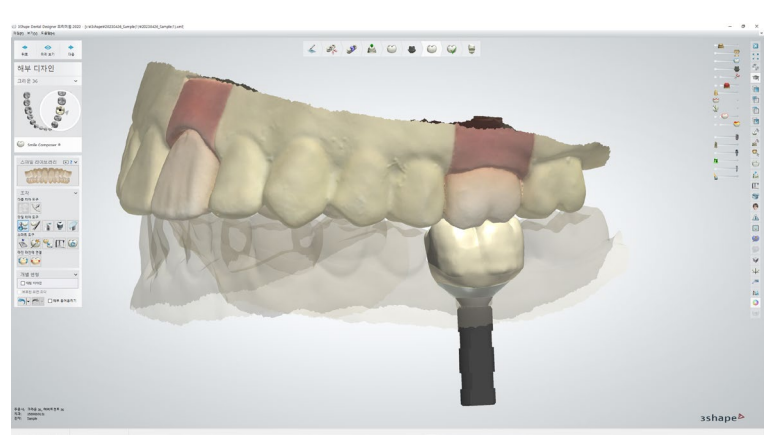

6. Zirconia Abutment上面設計匹配的Crown

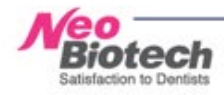

### 2-3. CAD 設計\_Ti-Link (Ti-Base)

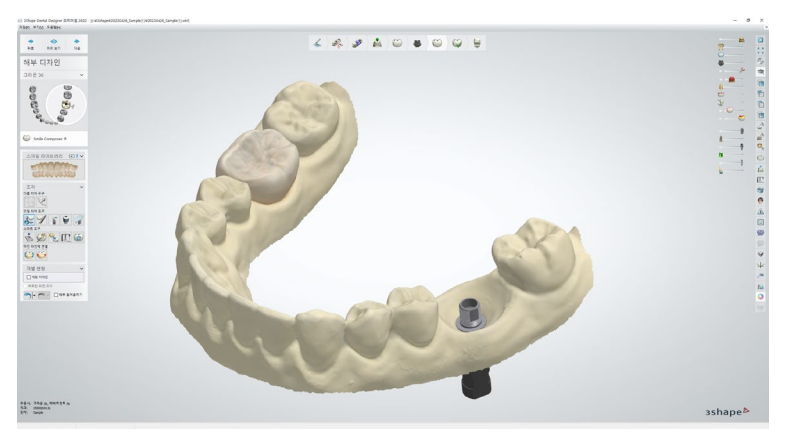

7.作業完成後只連接Lab analog的狀態 (為了參考)

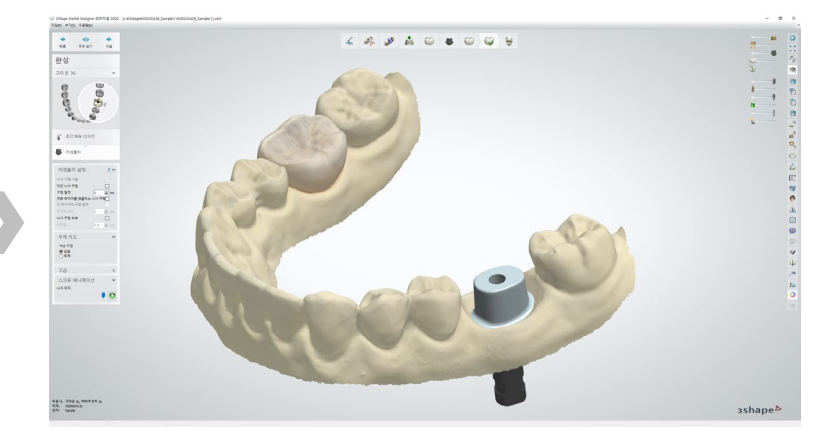

8. 設計完成的 Custom Abutment

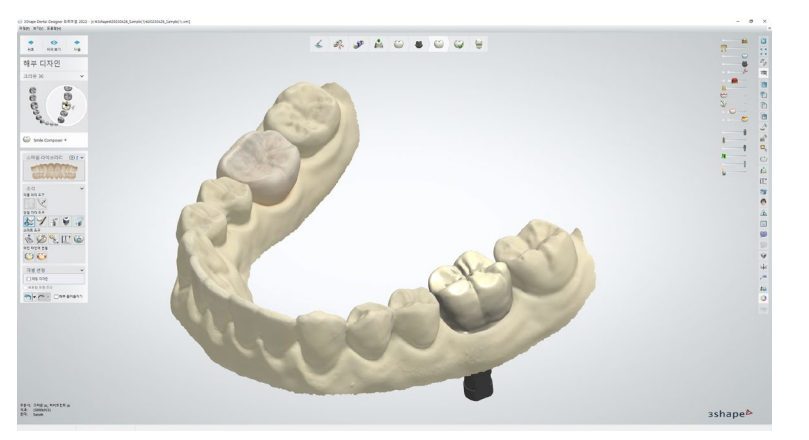

9. 設計完成的 Crown

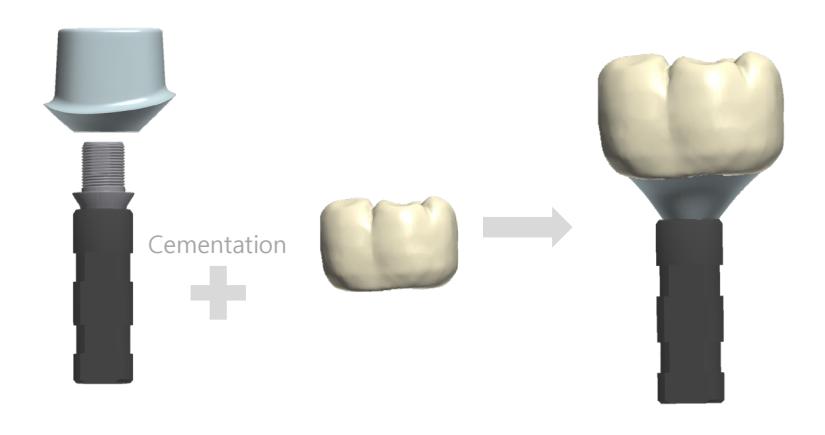

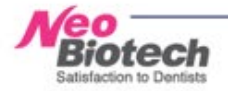

#### 2-4. CAD 設計\_Ti-Cylinder

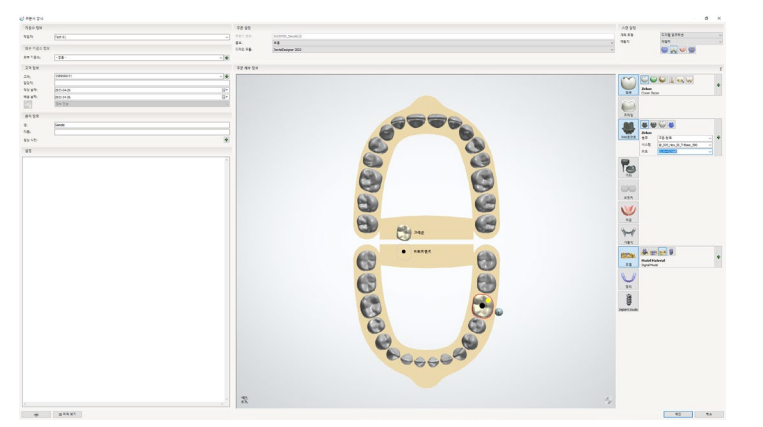

1.填寫表單 - Library選擇

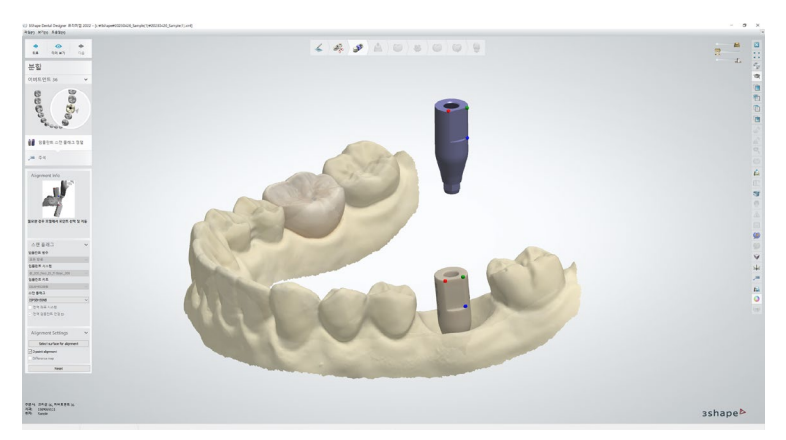

2. 掃描的Scanbody與Library整列 (先前選擇的Library中出現相同的Scanbody)

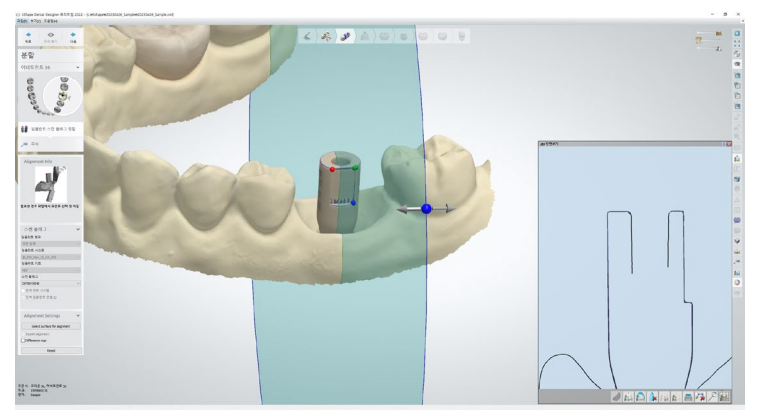

3. Scanbody剖面匹配確認 ▷ 掃描的數據與從Library 生成的Scanbody,利用剖面確認是否沒有誤差的匹配

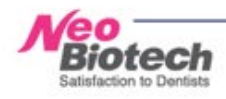

#### 2-4. CAD 設計\_Ti-Cylinder

4. Lab analog, Cylinder 匹配 - 在Library選擇自動生成

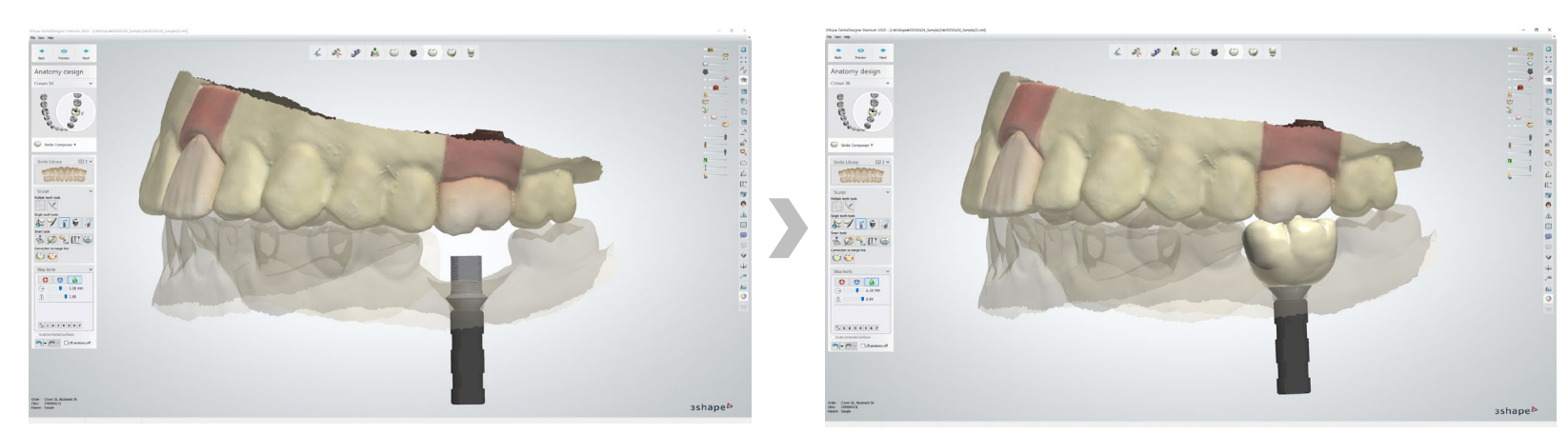

5. Crown 設計

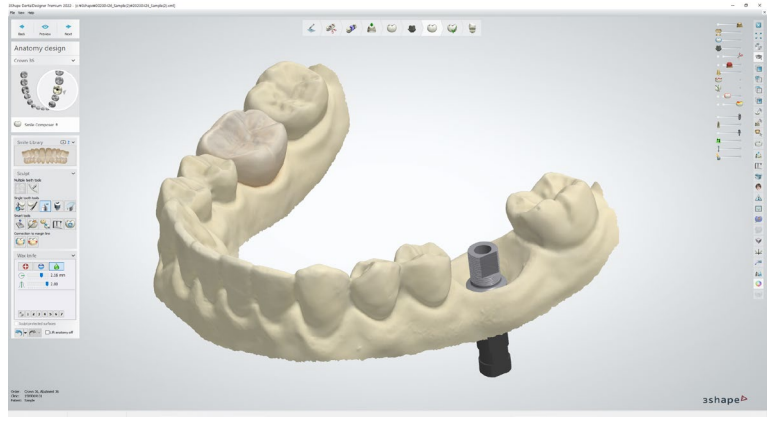

6. Ti-Cylinder匹配的狀態 (為了參考)

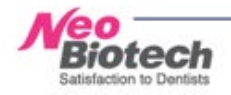

#### 2-4. CAD 設計\_Ti-Cylinder

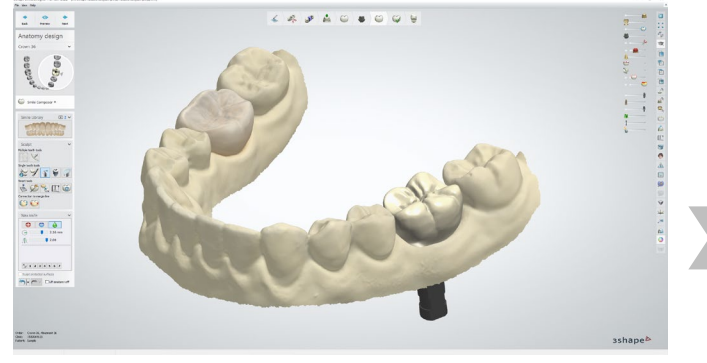

7. 符合Ti-Cylinder的 Crown 製作完成

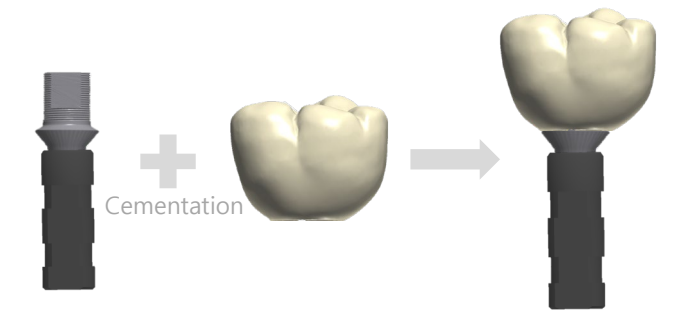

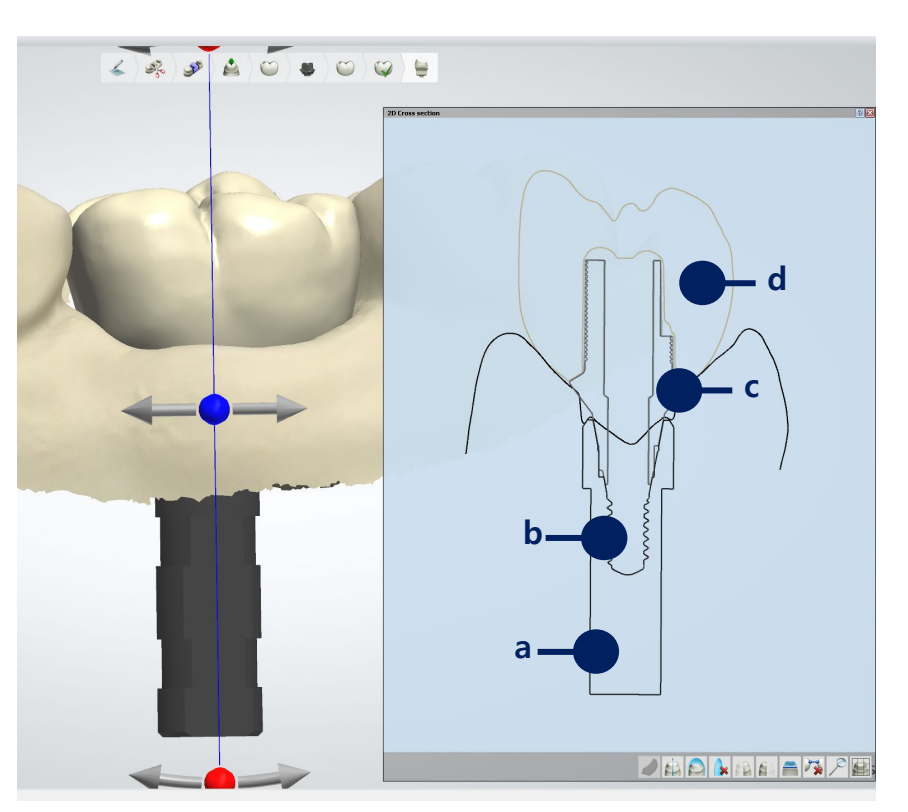

- a. Fixture的替代角色 Lab analog
- b. 連接Ti-Cylinder與 Fixture與 Fixture的Screw
- c. 連接的Ti-Cylinder的剖面
- d. 符合Ti-Cylinder的 Crown的剖面

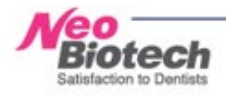

#### 2-5. CAD 設計\_Model製作

沒有石膏模型下,製作補綴物時,無法看出技工所所製作的補綴物是否吻合,用Scan數據設計製作假想的Model

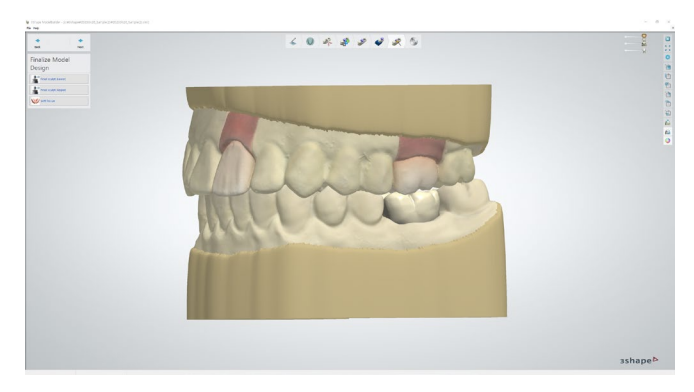

Model設計完成的影像

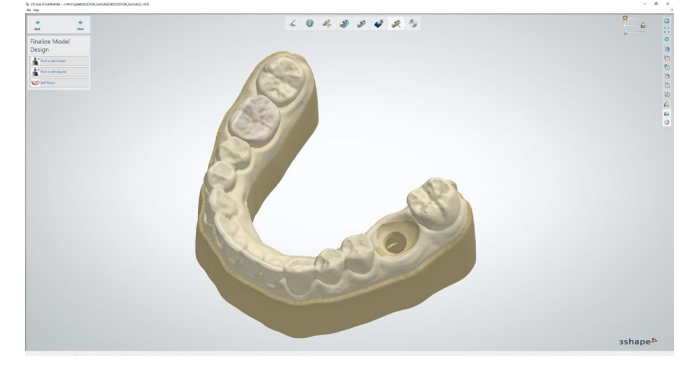

下顎植牙case Model

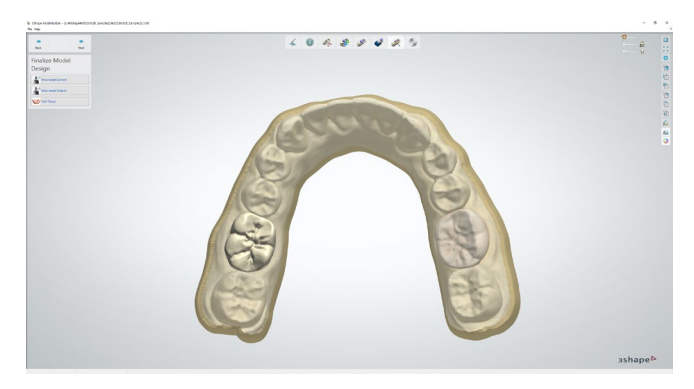

Model 設計完成的影像 (為了參考)

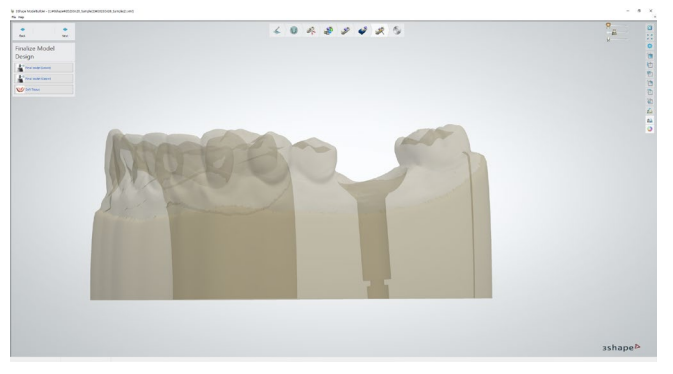

可設計成能連接Lab analog

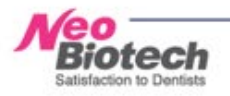

#### 2-5. CAD 設計\_Model製作

沒有石膏模型下,製作補綴物時,無法看出技工所所製作的補綴物是否吻合,用Scan數據設計製作假想的Model

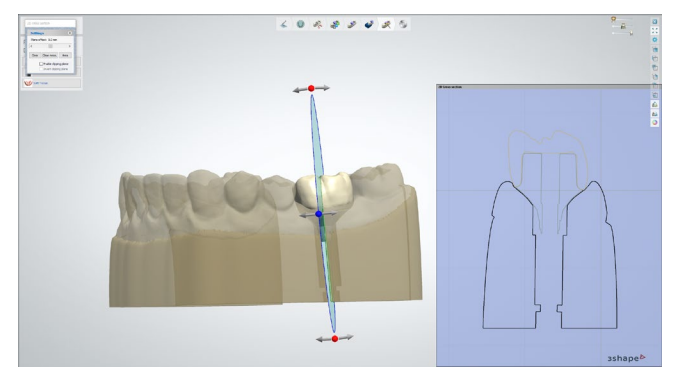

設計Custome Abutment Model

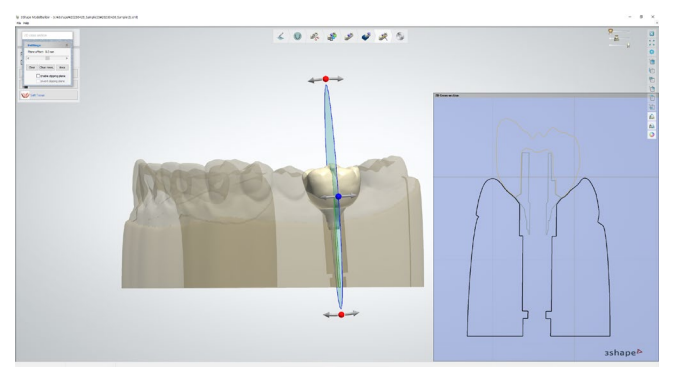

設計Ti-Cylinder Model

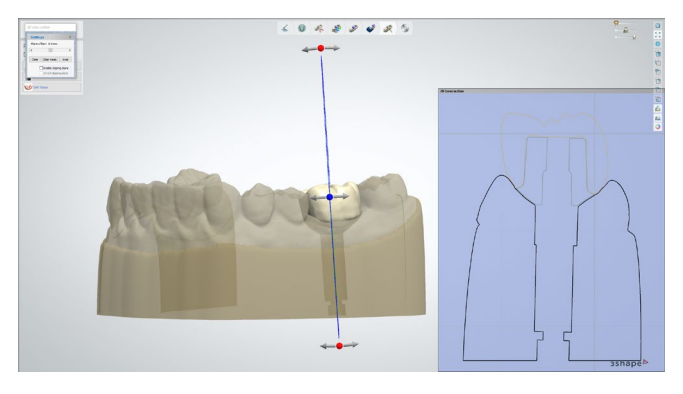

設計Ti-Link (Ti-Base) Model

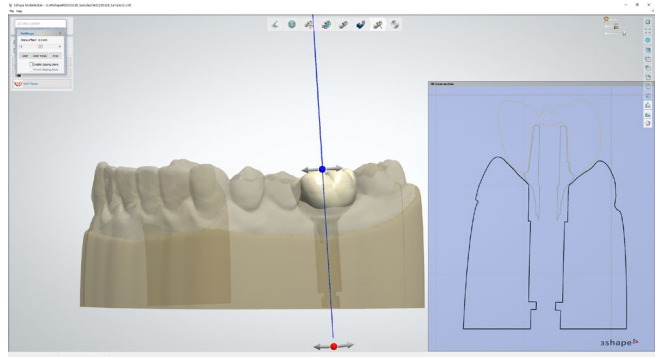

設計現成品Abutment Model

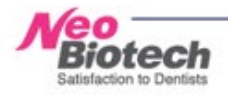

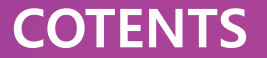

- I. 基礎用語整理
- **II**. Digital Flow Chart

- IV. Library選擇\_Implant case的情況
  - 1. 3Shape
  - 2. ExoCAD
  - 3. 參考事項

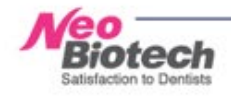

#### 1. 3Shape\_CAD Design

- 1) 申請表裡 System,選擇 Kit
  - ▷ System:參考下一頁內容後做選擇
  - ▷ Kit: 在牙科選擇要使用的現成品 Abutment 型號
- 2) 申請表填寫完成後 進行設計時
  - ▷ 需要選擇 Internal Submerged 基準 Scanbody 尺寸 (ISPSBH40NB 或者 ISPSBH50NB)
  - ▷ Internal Non-Submerged 與 External Type的 Scanbody 會自動生成

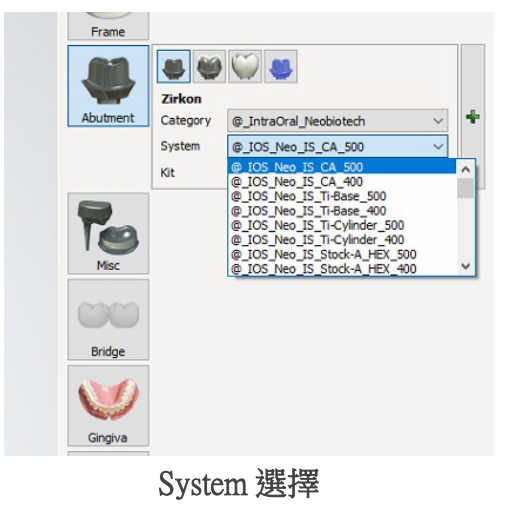

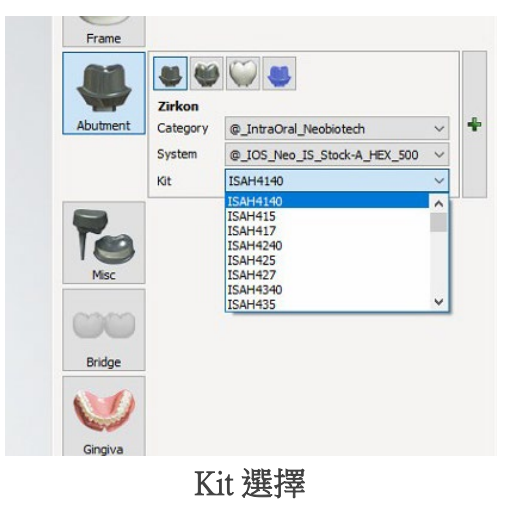

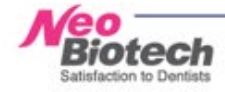

#### 1-1. 3Shape\_ Library選擇

#### ▷ Neobiotech Library (3shape).pdf 檔案參考

| Implant Systems | Fixture                 | е Туре | System                       | Kit      | Scanbody    | lab analog |
|-----------------|-------------------------|--------|------------------------------|----------|-------------|------------|
|                 |                         |        |                              | ISAH4340 |             |            |
|                 |                         |        |                              | ISAH435  |             |            |
|                 |                         |        |                              | ISAH437  |             |            |
|                 |                         |        |                              | ISAH4440 |             |            |
|                 |                         |        |                              | ISAH445  |             |            |
|                 |                         |        |                              | ISAH447  |             |            |
|                 |                         |        |                              | ISAH4540 |             |            |
|                 |                         |        |                              | ISAH455  |             |            |
|                 |                         |        |                              | ISAH457  |             |            |
|                 |                         |        |                              | ISAH5140 |             |            |
|                 |                         |        |                              | ISAH515  |             |            |
|                 |                         |        |                              | ISAH517  |             |            |
|                 |                         |        |                              | ISAH5240 |             |            |
|                 |                         |        |                              | ISAH525  |             |            |
|                 |                         |        |                              | ISAH527  |             |            |
|                 |                         |        |                              | ISAH5340 |             |            |
|                 |                         |        |                              | ISAH535  |             |            |
| Neobiotech IS   |                         |        |                              | ISAH537  |             |            |
| Neobioted1_13   |                         |        |                              | ISAH5440 |             |            |
|                 |                         |        |                              | ISAH545  |             |            |
|                 |                         |        |                              | ISAH547  |             |            |
|                 |                         | HEX    | @_IOS_Neo_IS_Stock-A_HEX_400 | ISAH5540 |             | SGISLA400  |
|                 | Narrow / Regular / Wide |        |                              | ISAH555  | ISF SENSONE |            |
|                 | Narrow / Regular / Wide |        |                              | ISAH557  |             |            |
|                 |                         |        |                              | ISAH6140 |             |            |
|                 |                         |        |                              | ISAH615  |             |            |
|                 |                         |        |                              | ISAH617  |             |            |

#### System 選擇時參考事項

▷ @\_IOS (使用□掃機)\_Neo\_IS(Neo IS用植體系統適用)

▷ Stock-A (現成品Abutment)\_HEX (Fixture Type : HEX)

▷ 400 (Lab analog : SGISLA400使用)

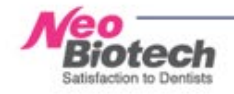

#### 2. EXOCAD

▷ Neobiotech Library (exo).pdf 檔案參考

申請表製作完成後 在設計過程選擇Library

▷ Library Code:參考下列內容選擇

▷ 需要選擇 Internal Submerged 基準 Scanbody 尺寸(ISPSBH40NB 或者 ISPSBH50NB)

| Implant Systems | Fixture Type            |                        | Library Code                    | Scanbody    | lab analog |
|-----------------|-------------------------|------------------------|---------------------------------|-------------|------------|
|                 | S-Narrow                | HEX / NonHEX           | Neobiotech - IOS IS S-Narrow CA | ISPSBH40OSM | ISLA300    |
| Neobiotech_IS   | Narrow / Pogular / Wido | HEY (Non-HEY (SCDD     | Neobiotech - IOS IS CA 400      | ISPSBH40NB  | SGISLA400  |
|                 | Narrow / Regular / Wide | HEA / NOTHER / SCRP    | Neobiotech - IOS IS CA 500      | ISPSBH50NB  | SGISLA500  |
| Neobiotech IT   | Regular Neck            |                        | Neobiotech - IOS IT CA          | ITPSBO50    | ITLA50     |
| Neobiotech_h    | Wide Neck               | OCIA / NOIDCIA / SCRI  | Neobiotech - 103 H CA           | ITPSBO50W   | ITLA70     |
|                 | Narrow                  |                        | Neobiotech - IOS EB CA          | EXPSBHN50   | EBAN30     |
| Nachistach FB   | Regular                 | HEY ( Northey ( SCPP   |                                 | EXPSBHR50   | EBAR40     |
| Neobiotech_Lb   | Wide(3i)                | TIEX / NOTIFIEX / SCRF |                                 | EXPSBHI50   | EBAI50     |
|                 | Wide(Branemark)         |                        |                                 | EXPSBHB50   | EBAB50     |

Ex) Neobiotech IS Regular fixture (HEX) 種植時

- ▷ 根據Lab analog (SGISLA400 / SGISLA500) 中使用與否, 適用 Library Code
- ▷ IS 根據Scanbody尺寸分為兩種,所以選擇要使用的Scanbody型號

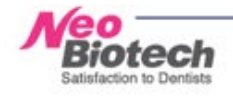

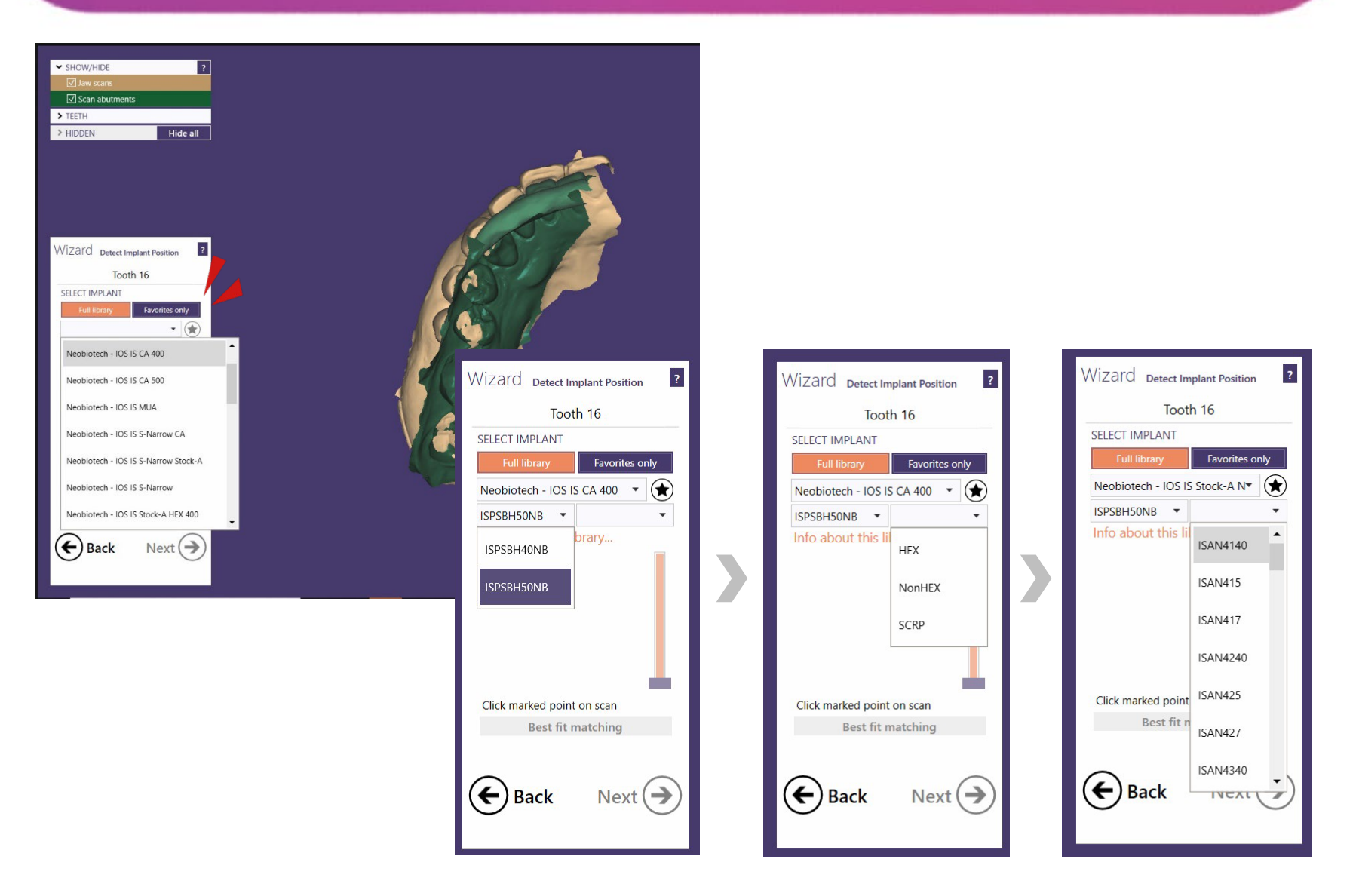

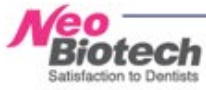

#### 3. 參考事項

#### ▷ Neobiotech Library (3shape).pdf / ▷ Neobiotech Library (exo).pdf

#### 1. 用Scanbody掃描後, 設計 Custom Abutment時

Scanbody - Custom Abutment

| Implant Systems | Fixture Type            |                     | Library Code                    | Scanbody    | lab analog |
|-----------------|-------------------------|---------------------|---------------------------------|-------------|------------|
|                 | S-Narrow                | HEX / NonHEX        | Neobiotech - IOS IS S-Narrow CA | ISPSBH40OSM | ISLA300    |
| Neobiotech_IS   | Narrow / Regular / Wide | HEX / NonHEX / SCRP | Neobiotech - IOS IS CA 400      | ISPSBH40NB  | SGISLA400  |
|                 |                         |                     | Neobiotech - IOS IS CA 500      | ISPSBH50NB  | SGISLA500  |

#### 2.用Scanbody掃描後,設計 Cemented Abutment時

Scanbody - Cemented Abutment

| Implant Systems | Fixture Type |        | Library Code                                       | Scanbody    | Cemented Abutment | lab analog |
|-----------------|--------------|--------|----------------------------------------------------|-------------|-------------------|------------|
|                 |              |        |                                                    |             | ISAH3537          |            |
|                 |              | HEX    | Neobiotech - IOS IS S-Narrow <mark>'Stock-A</mark> | ISPSBH40OSM | ISAH3547          | ISLA300    |
|                 | S-Narrow     |        |                                                    |             | ISAH3557          |            |
|                 |              |        |                                                    |             | ISAH3577          |            |
|                 |              | NonHEX |                                                    |             | ISAN3537          |            |
|                 |              |        |                                                    |             | ISAN3547          |            |
|                 |              |        |                                                    |             | ISAN3557          |            |
|                 |              |        |                                                    |             | ISAN3577          |            |
|                 |              |        |                                                    |             | -                 |            |

| Neobiotech - IOS IS Ti-Cylinder NonHEX 500   |
|----------------------------------------------|
| Neobiotech - IOS IS <mark>Ti-Base</mark> 400 |
| Neobiotech - IOS IS MUA                      |

▷ Stoak-A : 現成品 Abutment ▷ Ti-Cylinder/ Ti-Base (Ti-Link) ▷ MUA : Multi unit Abutment

#### 3. 用現成品 Abutment 掃描後, 設計現成品 Abutment 時

Cemented Abutment - Cemented Abutment

| Implant Systems | Fixture Type |     | Library Code                        | Scanbody | Cemented Abutment | lab analog |
|-----------------|--------------|-----|-------------------------------------|----------|-------------------|------------|
|                 |              |     |                                     | ISAH3537 | ISAH3537          |            |
|                 | S-Narrow -   | HEX | Neobiotech - SA IS S-Narrow Stock-A | ISAH3547 | ISAH3547          | ISLA300    |
|                 |              |     |                                     | ISAH3557 | ISAH3557          |            |
|                 |              |     |                                     | ISAH3577 | ISAH3577          |            |
|                 |              |     | Neobiotech - SA IS S-Narrow Stock-A | ISAN3537 | ISAN3537          |            |
|                 |              |     |                                     | ISAN3547 | ISAN3547          |            |
|                 |              |     |                                     | ISAN3557 | ISAN3557          |            |
|                 |              |     |                                     | ISAN3577 | ISAN3577          |            |

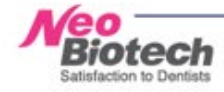

# Thank You

Marketing Dept. | Material&Equipment PM Team

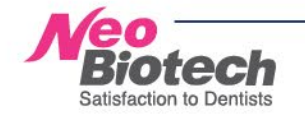

끊임없는 창조혁신의 네오바이오텍 혁신 의료기술, 임상공헌도 부문 1위 기업